Podręcznik użytkownika

# **KS-NaviCon**

# Podręcznik użytkownika

## Katowice, 2019

Data aktualizacji: 31.10.2019

# Wstęp

W instrukcji opisane zostały następujące zagadnienia:

- <u>Ręczne wiązanie faktury z zamówieniem</u>
- Podgląd zamówień powiązanych z dokumentem
- Podgląd historii zamówień określonego towaru z poziomu modułu 12 Zamówienia

# **1. Ręczne powiązanie faktury z zamówieniem, podgląd powiązania faktury z zamówieniem**

#### Uwaga!

# ZE WZGLĘDU NA DZIAŁANIE MECHANIZMU WIĄZANIA FAKTUR Z ZAMÓWIENIAMI, APTEKA NIE POWINNA KORZYSTAĆ Z MECHANIZMÓW USUWANIA ZAMÓWIEŃ.

W przypadku, gdy faktura nie zostanie automatycznie powiązana z zamówieniem, należy takie powiązanie wykonać ręcznie.

#### Uwaga!

#### PRZED ZROBIENIEM KOREKTY, NALEŻY POWIĄZAĆ FAKTURĘ Z ZAMÓWIENIEM.

Aby powiązać dokument z zamówieniem lub podejrzeć aktualne powiązanie, należy wybrać moduł "13 Zakupy":

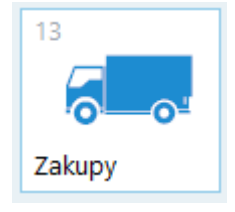

Rys.1 Menu zakupy

Następnie w oknie, które się pojawi, wybieramy "1 Dokumenty":

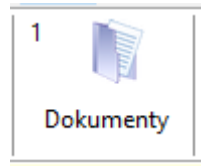

Rys.2 Dokumenty

Na liście dokumentów widzimy dokumenty, które nie zostały jeszcze przyjęte na magazyn.

Przy dokumencie, z prawej strony oznaczenia typu dokumentu, znajduje się ikona mówiąca o tym, czy dokument został powiązany z zamówieniem:

- dokument nie powiązany nie jest oznaczony żadną ikoną
- dokument poprawnie powiązany, zgodny z zamówieniem, oznaczony jest ikoną 🥺
- dokument niepoprawnie powiązany, niezgodny z zamówieniem, oznaczony jest ikoną 🚫

| 💓 [KS-AOW 2019 - Zakupy] - D | Vokumenty                                                                                                    |                                                              | -                      | ø ×                    |
|------------------------------|----------------------------------------------------------------------------------------------------|--------------------------------------------------------------|------------------------|------------------------|
|                              | DOKUHENTY W BUFORZE (Mogazyn: Mogazyn apte                                                                                                   | ecmy)                                                        | DOKUMENTY              |                        |
| F2 Dyskietka                 | Data wystowienia: 2019.01.07<br>№ dokumentu: 353, Wartoś brutto: 21.60<br>© Hurtownia testowa                                                | FZ                                                           |                        |                        |
| 🖋 F3 Ręcznie                 | Data vystavienia: 2018.08.24, Termin platności: 2018.09.23<br>Irc Johamentus <b>618140926</b> , Wartość brutto: 75.66<br>🛛 Hurtownia stetowa | FZ                                                           |                        | Alt Rekla-<br>F6 macje |
| F5 KS-EWD                    | Deta vystowienia: 2018.08.01<br>Nr dokumentu: 433552, Wartość brutto: 21.60<br>I włartownia stetowa                                          | FZ <sub>0</sub>                                              | -                      | F6 Korekty             |
| FS Dysk                      | Data wystawiena: 2018.02.09<br>Mr dokumentu: VV2/2018-02-09, Wartość brutto: 32.40<br>© Hurtownia testowa                                    | FZ F7m                                                       | ięcie                  | Shift Wery-            |
|                              | Deta vyrdzavleňa: 2018/02.09<br>Nr dokumenta: IV/2019-02-08, Wartość brutto: 102.60<br>→ Nartownia Estowa                                    | FZ                                                           |                        | F5 fikacja             |
|                              | Data vyrdzavleňa: 2018/20.99<br>Nr dokumenta: IV/2019-02-09, Wortość brutto: 135.00<br>• Mirtovnik letova                                    | FZ                                                           |                        | 19                     |
|                              | Data vyrstawlenia: 2018.02.08<br>Mr dokumentu: IV/2018.02.08, Wartość brutto: 64.80<br>♥ Hurtownia tetowa                                    | FZ                                                           |                        |                        |
|                              | Data vyrstavielnia: 2018.02.06<br>Nr dokumentu: 90/18, Wantoś brutto: 21.60<br>♥ Hurtownia testowa                                           | FZ                                                           |                        |                        |
|                              | Data vystawienia: 2018.01.24, Termin platności: 2018.01.24<br>☐ Mr dokumentu: 5/2018, Wartość brutto: 21.60<br>★ RAP                         | PZ                                                           |                        |                        |
|                              | Data vyrstawienia: 2018.01.11, Termin płatności: 2018.01.11<br>Ir dokumentu: <b>4/2018.</b> Wartość brutto: 21.60<br><b>4</b> AAP            | PZ                                                           |                        |                        |
|                              | Data wystawienie: 2018.01.11, Termin płatności: 2018.01.11<br>☐ Ir dokumentu: 3/2018, Wartość brutto: 21.60<br>★ RAP                         | PZ                                                           |                        |                        |
|                              | Deta vyrstavienia: 2018.01.10, Termin płotności: 2018.01.10<br>Ik dokumentu: 2/2018, Wartość brutto: 21.60<br>Ik Aleksie RAP                 | PZ                                                           |                        |                        |
|                              | ne golecony . Try dokumentu: Faktura VAT zakapu                                                                                              |                                                              |                        |                        |
|                              |                                                                                                    |                                                              |                        |                        |
| Esc Wyjście                  | E4 Fograms E9 Fer                                                                                                    | F11 KS-EDE Alt Weryfikacja Alt Usuñ<br>F7 dostaw F5 dokument | F12 Przeglą<br>poprawi | d<br>ki                |

Rys.3 Lista dokumentów

W celu wyszukania określonego dokumentu, można skorzystać z filtra dostępnego po wybraniu przycisku "F9 Filtr":

| 💞 Filtr dokumentów                                                                                                    |                                                                                                    |                                                                                                    | ×             |
|----------------------------------------------------------------------------------------------------|----------------------------------------------------------------------------------------------------|----------------------------------------------------------------------------------------------------|---------------|
| Data wystawienia                                                                                                    | Rodzaj dokumentóv                                                                                                    | N                                                                                                    |               |
| Od: 2019.10.29 🖬 Do: 2019.10.29 🖬                                                                                                    | Typ dokumentów:                                                                                                    | Wszystkie dokumenty                                                                                                    | ~             |
| Data przyjęcia   Od: 2019.10.29   Do: 2019.10.29     Kontrahent   Rodzaj kontrahenta: Wszyscy dostawcy   Nazwa: <nie wybrano="">     F9] Wybierz   Symbol dokumentu   zawiera:</nie> | WSZYSKIE dokumenty<br>Faktura korygująca zakupu<br>Korekta remanentu począti<br>Korekta przesunięcia MM<br>Nota rabatowa<br>Korekta wewnętrzna<br>Faktura korygująca zakupu<br>Faktura korygująca zakupu<br>Faktura korygująca wewnę<br>Dokument dostawy<br>Korekta dokumentu dostaw<br>Faktura VAT zakupu zbiorcz<br>Faktura korygująca zakupu<br>Przyjęcie zewnętrzne<br>Korekta przyjęcia zewnętrz<br>Korekta rabatowa<br>Przychód wewnętrzny<br>Korekta przychodu wewnęt | vVAT - ś ∧ F3 ><br>F4>><br>vozlicz.<br>vVAT - s <f5<br>vVAT - s &lt;<f6<br>vVAT - s &lt;<f6<br>vVAT - s &lt;<f6< th=""><th>y</th></f6<></f6<br></f6<br></f5<br> | y             |
| Uwagi<br>zawierają:                                                                                                    | Dokumenty zawiera<br>Nazwa: <b><nie b="" wybra<="">r</nie></b>                                                                                                    | ające wybrany towar<br>no>                                                                                                    | [F11] Wybierz |
| Brak zarejestrowanej faktury elektronicznej                                                                                                    | Kod kreskowy:                                                                                                    |                                                                                                    |               |
| [F2] OK [F8] Wyczyść [ESC] Anuluj                                                                                                    |                                                                                                    |                                                                                                    |               |

Jak widać na powyższym rysunku, listę dokumentów można zawęzić na podstawie:

Rys.4 Filtr dokumentów

- daty wystawienia poprzez zaznaczenie pola "Data wystawienia", a następnie wybór daty "Od:" i/lub daty "Do:" z kalendarza,
- daty przyjęcia poprzez zaznaczenie pola "Data przyjęcia", a następnie wybór daty "Od:" i/lub daty "Do:" z kalendarza,
- rodzaju kontrahenta,
- symbolu dokumentu,
- rodzaju dokumentów,
- nazwy towaru poprzez naciśnięcie na przycisk "[F11] Wybierz", a następnie wybór towaru z listy towarów i zatwierdzenie wyboru przyciskiem "[Ent] OK".

Po wybraniu kryteriów wyszukiwania, należy nacisnąć na przycisk "[F2] OK".

W celu usunięcia filtrowania, należy w powyższym oknie wybrać przycisk "[F8] Wyczyść".

#### Przykładowe ustawienie filtrowania pokazane zostało na poniższym rysunku:

| 💞 Filtr dokumentów                                                                                                    |                                                                                                    | ×                                                                 |
|----------------------------------------------------------------------------------------------------|----------------------------------------------------------------------------------------------------|-------------------------------------------------------------------|
| 📝 Data wystawienia                                                                                                    | Rodzaj dokumentów                                                                                                    |                                                                   |
| Od: 2019.10.01 📼 Do: 2019.10.15 📼                                                                                                    | Typ dokumentów:                                                                                                    | Wszystkie dokumenty v                                             |
| Data przyjęcia   Od: 2019.10.31   Contrahent   Rodzaj kontrahenta:   Wszyscy dostawcy   Nazwa: <nie wybrano="">   F9J Wybierz   Symbol dokumentu   zawiera:</nie> | Faktura korygująca zakupu V<br>Korekta remanentu początko<br>Korekta przesunięcia MM<br>Nota rabatowa<br>Korekta wewnętrzna<br>Faktura VAT zakupu - samorc<br>Faktura korygująca zakupu V<br>Faktura korygująca wewnętr<br>Dokument dostawy<br>Korekta dokumentu dostawy<br>Faktura VAT zakupu zbiorcza<br>Faktura korygująca zakupu V<br>Przyjęcie zewnętrzne<br>Korekta przyjęcia zewnętrzne<br>Korekta przychód wewnętrzny<br>Korekta przychodu wewnętrzny | $\begin{array}{c c c c c c c c c c c c c c c c c c c $            |
| Uwagi<br>zawierają:<br>Brak zarejestrowanej faktury elektronicznej<br>[F2] OK [F8] Wyczyść [ESC] Anuluj                                                           | Dokumenty zawieraj<br>Nazwa: Trajenta tabl<br>Kod kreskowy:                                                                                                    | ące wybrany towar<br>.powl. 5mg 28tabl.(blist.Alu/ [F11] Wybierz) |

Rys.5 Przykładowe ustawienie filtra dokumentów

Lista dokumentów zostanie wówczas przefiltrowana do tych, które spełniają wskazane kryteria. W tym przypadku do dokumentów, których data wystawienia zawiera się pomiędzy 01-15.10.2019 i występuje na nich towar Trajenta.

Po ustawieniu się na określonej fakturze, należy nacisnąć na klawiaturze "Enter", aby wyświetlić jej pozycje:

| 💕 [KS-AOW 2019 - Zakupy] - Pozycje dokumentu zakupu                                                                                                    |                                                                                                    | - 0                                                                                                    | $\times$           |
|----------------------------------------------------------------------------------------------------|----------------------------------------------------------------------------------------------------|----------------------------------------------------------------------------------------------------|--------------------|
| Cene detal. fakt: 40.50 PCWU: 31.11.33.0 Data watzrości:<br>Cene detal. jek: 40.50 Srno: Data watzrości:<br>Cene detal. jek: 40.50 Pcwno: Jardianos taklopowi. 0.013 3704/ki (bistor<br>Robat od dości: Nazwa z dok. detar::<br>Robat od dości: Nazwa z dok. detar:: | Mnetrik (; 1<br>(Mn) Bold Mnegr; 1                                                                       |                                                                                                    |                    |
| Dokument nie jest powiązany z zamówieniem                                                                                                    | Nazwa towaru                                                                                             | Numer<br>J.m Ilość St. Cena zakupu Cena z Wartość<br>towaru J.m zakupiona VAT Cena zakupu Lamówienia brutto ZSMOPL | Podlega<br>serial. |
| 1 Jardiance tabl.powl. 0,01g 30tabl.(blister                                                                                                    |                                                                                                    | <sup>Z</sup> 4330 op 1 8 <sup>M</sup> 30.00 32.40 <sup>O</sup>                                                     |                    |
|                                                                                                    |                                                                                                    |                                                                                                    |                    |
| BLOZ: Suma kontrolna: Razem:<br>0000000 0.00 zt 32.40 zt                                                                                                    |                                                                                                    |                                                                                                    |                    |
| [Ent] Dopisz [P3] Info / Nagłówek [P4] Zmień [P5] Ostrzeżenia [P6] Nagłówek [P7] Szukaj leku [                                                                                                    | 8] Usuń [Alt F11] Rabat 🔻 [P9] Drukuj PZ [Cbi F10] Drukuj 💌 [F11] Opcje [F12] Zmień c. [Alt F2] Inne 💌 [ | [Ctrl #2] Zmiany                                                                                                   |                    |

Rys.6 Pozycje dokumentu zakupu

Nad listą pozycji widać, czy dokument został powiązany z zamówieniem. W podanym przykładzie, dokument nie został jeszcze powiązany z zamówieniem.

W celu wykonania powiązania faktury z zamówieniem, należy wybierać z menu przycisk "[Ctrl F6] Zamów.":

| [Ent] Dopisz   | [F3] Info / Nagłówek | [F4] Zmień  | [F5] Ostrzeżenia | [F6] Nagłówek   | [F7] Szukaj leku   | [F8] Usuń         | [Alt F11] Rabat 🔻 |               |
|----------------|----------------------|-------------|------------------|-----------------|--------------------|-------------------|-------------------|---------------|
| [F9] Drukuj PZ | [Ctrl F10] Drukuj 🔻  | [F11] Opcje | [F12] Zmień c.   | [Alt F2] Inne 🔻 | [Ctrl F2] Zmiany 🔻 | [Alt F7] Przyjmij | [Ctrl F6] Zamów.  | [ESC] Zakończ |

Rys.7 Pozycje dokumentu zakupu - menu

Wyświetlone zostanie okno z listą zamówień powiązanych z wybranym dokumentem:

| 💞 Zamówienia realizowane przez dokument                                                                          | -       | × |
|----------------------------------------------------------------------------------------------------|---------|---|
| Nr dokumentu: FV2/2018-02-09 Data wystawienia: 2018.02.09 Data przyjęcia: 2018.02<br>Dostawca: Hurtownia testowa | 2.09    |   |
|                                                                                                    |         | ~ |
|                                                                                                    |         | ~ |
| [F2] Przypisz zam. ▼ [F3] Szczegóły [F4] Zgodność [F5] Wyślij potw. [F6] Oznacz real. [F8] Usuń zam. [ESC]       | Zamknij |   |
| do całego dokumentu Ctrl+F2<br>do bieżącej pozycji Ctrl+F3<br>wskazując pozycję zam Ctrl+F4                      |         |   |

Rys.8 Zamówienia realizowane przez dokument

Aby ręcznie powiązać fakturę z zamówieniem, klikamy "[F2] Przypisz zam." i wybieramy jedną z dostępnych opcji:

- do całego dokumentu wyświetla wszystkie zamówienia, które można przypisać do dowolnej pozycji faktury,
- do bieżącej pozycji wyświetla zamówienia, w których znajduje się aktualnie zaznaczona pozycja faktury,
- wskazując pozycję zam. pozwala wybrać zamówienie na podstawie pozycji zamówienia.

Po wskazaniu interesującego nas zamówienia klikamy *"[Ent] Wybierz"*. Pozycje dokumentów zostaną powiązane automatycznie z pozycjami zamówienia. Powtarzając ten krok możemy powiązać kilka zamówień z jedną fakturą.

| Wybierz zamówienie dla pozyc                   | ji dokumentu zakupu          |                             |                     | × |
|------------------------------------------------|------------------------------|-----------------------------|---------------------|---|
| Nr towaru: 4330 BLOZ:<br>Nazwa: Jardiance tabl | 3021595<br>.powl. 0,01g 30ta | bl.(blister                 |                     |   |
| S Nr zamówienia                                | Data utworzenia              | Dostawca                    | Powiązane dokumenty | ^ |
| 0 134/2018                                     | 2018.01.25                   | Hurtownia testowa           |                     |   |
| 33/2018                                        | 2018.01.25                   | Hurtownia testowa           |                     |   |
| 3132/2018                                      | 2018.01.25                   | Hurtownia testowa           | 18/2018             |   |
| 131/2018                                       | 2018.01.24                   | Hurtownia testowa           | 18/2018             |   |
| 30/2018                                        | 2018.01.24                   | Hurtownia testowa           |                     |   |
| 3 129/2018                                     | 2018.01.24                   | Hurtownia testowa           |                     |   |
| 128/2018                                       | 2018.01.24                   | Hurtownia testowa           |                     |   |
| 126/2018                                       | 2018.01.24                   | Hurtownia testowa           |                     |   |
| 125/2018                                       | 2018.01.24                   | Hurtownia testowa           |                     |   |
| 3 124/2018                                     | 2018.01.24                   | Hurtownia testowa           |                     |   |
| 3 123/2018                                     | 2018.01.24                   | Hurtownia testowa           | 15/2018             |   |
| 3 122/2018                                     | 2018.01.24                   | Hurtownia testowa           |                     |   |
| 121/2018                                       | 2018.01.24                   | Hurtownia testowa           | 17/2018             |   |
| 120/2018                                       | 2018.01.24                   | Hurtownia testowa           | 17/2018             |   |
| 119/2018                                       | 2018.01.23                   | Hurtownia testowa           | 15/2018, 17/2018    |   |
| 118/2018                                       | 2018.01.23                   | Hurtownia testowa           | 232                 |   |
| G 117/2018                                     | 2018.01.23                   | Hurtownia testowa           |                     | ~ |
| [Ent] Wybierz [F9] Filtr ▼                     | F3] Szczegóły                | [F8] Usuń pow. [Esc] Anuluj |                     |   |

Rys.9 Wybór zamówienia do powiązania

Możemy również powiązać dokument z zamówieniem, które ma status *"Zrealizowane"*. W tym celu wybieramy przycisk *"[F9] Filtr"* a następnie pozycje *"Zrealizowane"*. Wybierając pozycję *"Wszystkie"* wyświetlą się wszystkie zamówienia, jakie zostały zarejestrowane w systemie.

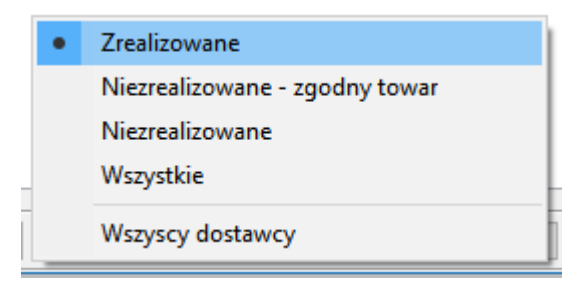

Rys.10 Opcje filtracji zamówień

Jeżeli, po wybraniu zamówienia pojawi się okno z zapytaniem, czy pobrać aktualne informacje o stanie realizacji tego zamówienia, wybieramy "Tak".

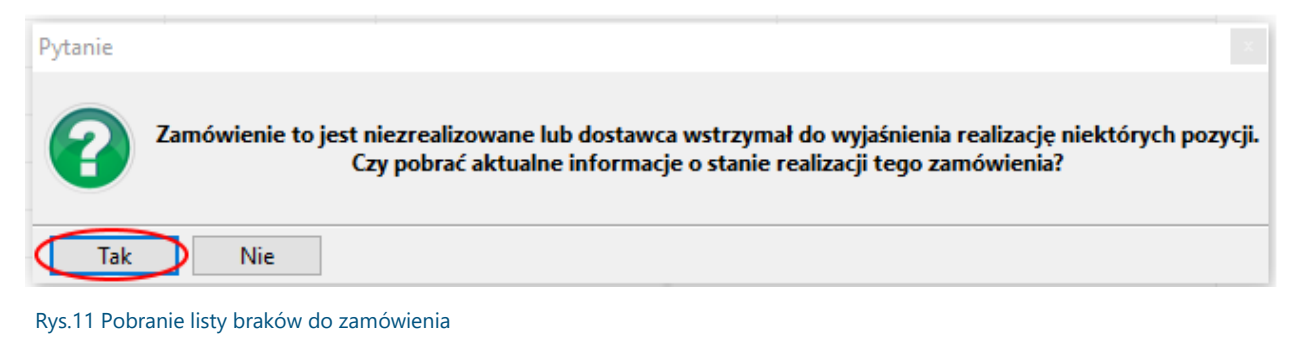

Zostanie wyświetlony komunikat o wstrzymaniu pozycji, gdzie wybieramy "Tak".

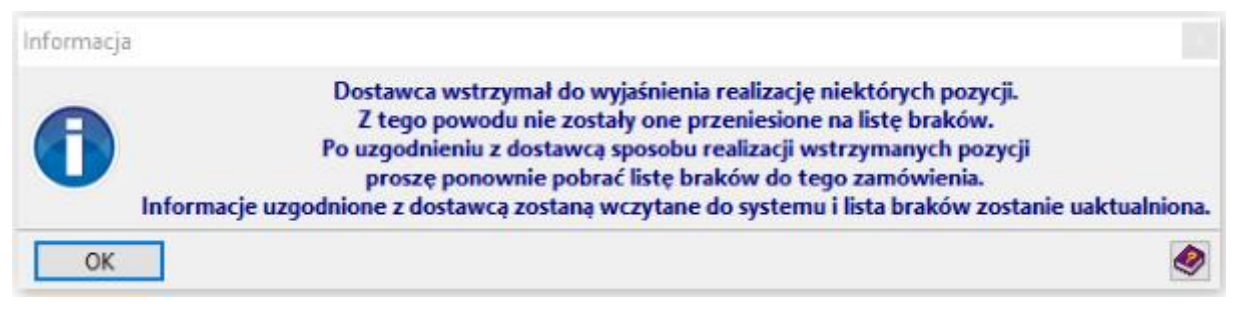

Rys.12 Komunikat przy odbieraniu listy braków

Nastąpi połączenie do dostawcy oraz pobranie listy braków, następnie zostanie wyświetlony komunikat z potwierdzeniem.

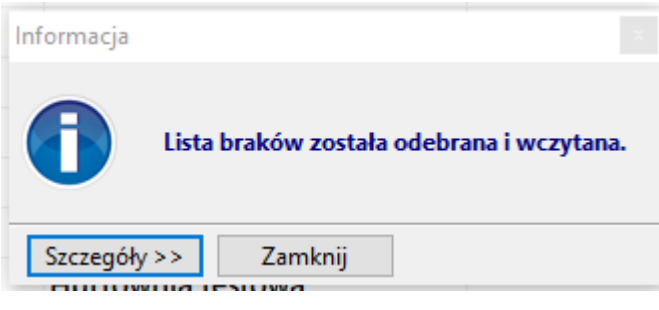

Rys.13 Potwierdzenie pobrania listy braków

W kolejnym kroku pojawi się podsumowanie z ilością przypisanych pozycji.

| Informacja |                         |  |
|------------|-------------------------|--|
| 0          | Przypisanych pozycji: 1 |  |
| ОК         |                         |  |

Rys.14 Informacja o ilości pozycji przypisanych do faktury

| Po wybraniu " <i>OK</i> " wyświetli nan | n się lista powiązanych zamówień: |
|-----------------------------------------|-----------------------------------|
|-----------------------------------------|-----------------------------------|

| 💞 Zamówienia realizowane przez d                          | _                                 |                              | ×               |     |  |
|-----------------------------------------------------------|-----------------------------------|------------------------------|-----------------|-----|--|
| Nr dokumentu: FV2/2018-02-09<br>Dostawca: Hurtownia testo | Data wystawienia: 2018<br>wa      | .02.09 Data przyjęcia: 2     | 2018.02.09      |     |  |
| Status                                                    | Nr zamówienia                     | Data utworzenia              |                 |     |  |
| 🔍 W realizacji                                            | 124/2018                          | 2018.01.24                   |                 |     |  |
|                                                           |                                   |                              |                 |     |  |
|                                                           |                                   |                              |                 |     |  |
|                                                           |                                   |                              |                 |     |  |
|                                                           |                                   |                              |                 |     |  |
|                                                           |                                   |                              |                 |     |  |
|                                                           |                                   |                              |                 |     |  |
|                                                           |                                   |                              |                 |     |  |
|                                                           |                                   |                              |                 |     |  |
|                                                           |                                   |                              |                 |     |  |
|                                                           |                                   |                              |                 |     |  |
|                                                           |                                   |                              |                 |     |  |
|                                                           |                                   |                              |                 |     |  |
| [F2] Przypisz zam. 🔻 [F3] Szczegóły                       | [F4] Zgodność [F5] Wyślij potw. [ | F6] Oznacz real. [F8] Usuń z | am. [ESC] Zamkr | nij |  |

Rys.15 Zamówienia realizowane przez dokument

Innym miejscem, gdzie można dokonywać powiązania dokumentów z zamówieniami, jest lista dokumentów przyjętych na magazyn.

Można ją wyświetlić po wybraniu na liście dokumentów przycisku "F12 Przegląd poprawki"

| 😻 [KS-AOW 2019 - Zakupy] - D | kumenty                                                                                                    |                                  |              | -                      | ø ×                    |
|------------------------------|----------------------------------------------------------------------------------------------------|----------------------------------|--------------|------------------------|------------------------|
|                              | DOKUMENTY W BUFORZE (Hagazyne Hagazyn apleczmy)                                                                                          | M                                |              | DOKUMENTY<br>PRZYJĘTE  |                        |
| F2 Dyskietka                 | Data vydzavienia: 2019.01.47<br>Mr dolumentu: 353, Wartość Putto: 21.60<br>♦ Huformia testora                                            | FZ                               |              |                        |                        |
| 🖋 F3 Ręcznie                 | Data vyrdzavienia: 2018.08.24, Permin platorida: 2018.09.23<br>Nr dolumentu: 6181408126, Wartość brutto: 75.66<br>I - Mutrowna testarova | FZ                               |              |                        | Alt Rekla-<br>F6 macje |
| F5 KS-EWD                    | Deta vystawienis: 2018.00.01<br>№ ródownertu: 433552, Wartość bruto: 21.60<br>♦ Jultowini tektora                                        | FZ                               | >            |                        | F6 Korekty             |
| F10 Zamów.                   | Data svytkavlenia: 2018.02.09<br>Kr dolumentu: [V2] 2018-02-09, Wartość brutto: 32.40<br># Untromia tekrotwa                             | FZ                               | F7 Przyjęcie |                        | Shift Wery-            |
|                              | Data vyrdzavienia: 2018.02.09<br>Mr. dolumentu: <b>IV/2010-02-08</b> , Wartość brutto: 102.60<br>♥ Hurtornia testora                     | FZ <sub>⊗</sub>                  |              |                        | F5 fikacja             |
|                              | Deta wyddwneini: 2018.02.09<br>He dolumentu: FV/2016-02-09, Wortość brutto: 135.00<br>→ Hurtownia tedrova                                | FZ                               |              |                        | 10                     |
|                              | Data wystawienia: 2018.02.08 o<br>Me dolumentu:: W/2018.09.08 Wartość brutto: 64.80<br>◆ Hutnomia testowa                                | FZ <sub>⊗</sub>                  |              |                        |                        |
|                              | Data vydzavienia: 2018.02.05 6<br>Mr. Golumentu: <b>9⊎/18</b> , Wartość brutto: 21.60<br>♥ Hutromia testora                              | FZ                               |              |                        |                        |
|                              | Data wystawienia: 2018.01.24, Termin platności: 2018.01.24<br>I królumentu: 5/2018, Wartość bruto: 21.60<br>+ RAP                        | PZ                               |              |                        |                        |
|                              | Data wystawienia: 2018.01.11, Termin platności: 2018.01.11<br>Nr dolumentu: 4/2018, Wartodć butic: 21.60<br>+ RAP                        | PZ                               |              |                        |                        |
|                              | Data wystawienia: 2018.01.11, Termin platności: 2018.01.11<br>Di kr dolumentu: 3/2018, Wartość brutic: 21.60<br>+ RAP                    | PZ                               |              |                        |                        |
|                              | Data wystawienia: 2018.01.10, Termin platności: 2018.01.10<br>Ikr śołumentu: 2/2018, Wartość brutto: 21.60<br>🕈 RAP                      | PZ                               |              |                        |                        |
|                              | V golezny: Trg dokunenka: Faktura VAT zakapu                                                                                             | v                                |              |                        |                        |
|                              | Dokument nie jest powązany z zamowieniem                                                                                                 |                                  |              |                        |                        |
| Esc Wyjście                  | r Dorana E9 Fibr                                                                                                    | F11 KS-EDE F7 dostaw F8 dokument |              | 12 Przegląd<br>poprawk | >                      |

Rys.16 Lista dokumentów - przejście do poprawy dokumentów

#### Zostanie wtedy wyświetlona lista dokumentów, które zostały przyjęte na magazyn:

| Data wyst.       | Nr dokumentu       | Nr apteczny | Nr PZ       | Dostawca                   |    |             |           |             | Data przyjęcia | Typ dokumentu              | Ma         |
|------------------|--------------------|-------------|-------------|----------------------------|----|-------------|-----------|-------------|----------------|----------------------------|------------|
| 2019.10.25       | 13/2019            | 6/2019      | 6/2019/PZ   | IRAP                       |    |             |           |             | 2019.10.25     | Przesunięcie MM (przychód) | 🥥 1        |
| 2019.10.25       | 12/2019            | 5/2019      | 5/2019/PZ   | iRAP                       |    |             |           |             | 2019.10.25     | Przesunięcie MM (przychód) | 1          |
| 2019.10.14       | 231                | 262/2019    | 262/2019/PZ | Hurtownia testowa          |    |             |           |             | 2019.10.14     | Faktura VAT zakupu         | 1          |
| 2019.10.02       | 2432               | 261/2019    | 261/2019/PZ | Hurtownia testowa          |    |             |           |             | 2019.10.02     | Faktura VAT zakupu         | 01         |
| 2019.10.02       | 4335               | 260/2019    | 260/2019/PZ | Hurtownia testowa          |    |             |           |             | 2019.10.02     | Faktura VAT zakupu         | <b>0</b> 1 |
| 2019.10.02       | 414                | 259/2019    | 259/2019/PZ | Hurtownia testowa          |    |             |           |             | 2019.10.02     | Faktura VAT zakupu         | 1          |
| 2019.09.18       | 5/2019             | 258/2019    | 258/2019/PZ | Hurtownia testowa          |    |             |           |             | 2019.09.18     | Faktura VAT zakupu         | 1          |
| 2019.09.18       | 4/2019             | 257/2019    | 257/2019/PZ | Hurtownia testowa          |    |             |           |             | 2019.09.18     | Faktura VAT zakupu         | 🥥 1        |
| 2019.09.13       | 11/2019            | 4/2019      | 4/2019/PZ   | iRAP                       |    |             |           |             | 2019.09.13     | Przesunięcie MM (przychód) | <b>0</b> 1 |
| 2019.08.29       | 8/2019             | 3/2019      | 3/2019/PZ   | IRAP                       |    |             |           |             | 2019.08.29     | Przesunięcie MM (przychód) | 1          |
| 2019.07.05       | 112                | 256/2019    | 256/2019/PZ | Hurtownia testowa          |    |             |           |             | 2019.07.05     | Faktura VAT zakupu         | 1          |
| 2019.07.05       | 44                 | 255/2019    | 255/2019/PZ | Hurtownia testowa          |    |             |           |             | 2019.07.05     | Faktura VAT zakupu         | <b>○</b> 1 |
| 2019.07.05       | 24                 | 254/2019    | 254/2019/PZ | Hurtownia testowa          |    |             |           |             | 2019.07.05     | Faktura VAT zakupu         |            |
| 2019.07.03       | r24                | 252/2019    | 252/2019/PZ | Hurtownia testowa          |    |             |           |             | 2019.07.03     | Faktura VAT zakupu         | 1          |
| 2019.07.03       | 24242              | 251/2019    | 251/2019/PZ | Hurtownia testowa          |    |             |           |             | 2019.07.03     | Faktura VAT zakupu         | 1          |
| 2019.06.04       | 999                | 249/2019    | 249/2019/PZ | Hurtownia testowa          |    |             |           |             | 2019.06.04     | Faktura VAT zakupu         | 1          |
| 2019.06.04       | 242352             | 248/2019    | 248/2019/PZ | Hurtownia testowa          |    |             |           |             | 2019.06.04     | Faktura VAT zakupu         | 1          |
| 2019.05.17       | 1231               | 247/2019    | 247/2019/PZ | Hurtownia testowa          |    |             |           |             | 2019.05.17     | Faktura VAT zakupu         | 🥑 1        |
| 2019.05.02       | 224                | 245/2019    | 245/2019/PZ | Hurtownia testowa          |    |             |           |             | 2019.05.02     | Faktura VAT zakupu         | 1          |
| 2019.04.06       | 6/07/18            | 230/2018    | 230/2018/PZ | Hurtownia testowa          |    |             |           |             | 2019.04.06     | Faktura VAT zakupu         | 🥑 1        |
| 2019.04.04       | 453                | 253/2019    | 253/2019/PZ | Hurtownia testowa          |    |             |           |             | 2019.04.04     | Faktura VAT zakupu         | 🥝 1        |
| 2019.04.04       | ag/1               | 250/2019    | 250/2019/PZ | Hurtownia testowa          |    |             |           |             | 2019.04.04     | Faktura VAT zakupu         | <b>○</b> 1 |
| 2019.04.04       | 5363               | 234/2018    | 234/2018/PZ | Hurtownia testowa          |    |             |           |             | 2019.04.04     | Faktura VAT zakupu         | 🥑 1        |
| 2019.01.28       | 2225               | 246/2019    | 246/2019/PZ | Hurtownia testowa          |    |             |           |             | 2019.01.28     | Faktura VAT zakupu         | 1          |
| 2019.01.20       | 323                | 236/2018    | 236/2018/PZ | Hurtownia testowa          |    |             |           |             | 2019.01.20     | Faktura VAT zakupu         | 1          |
| 2019.01.07       | 76527              | 240/2018    | 240/2018/PZ | Hurtownia testowa          |    |             |           |             | 2019.01.07     | Faktura VAT zakupu         | 🥝 1        |
| 2018.12.07       | 4353               | 244/2018    | 244/2018/PZ | Hurtownia testowa          |    |             |           |             | 2018.12.07     | Faktura VAT zakupu         | 1          |
| 2018.12.03<br><  | 21424              | 243/2018    | 243/2018/PZ | Hurtownia testowa          |    |             |           |             | 2018.12.03     | Faktura VAT zakupu         | 1          |
| Typ dokumentu    | Faktura VAT zakupu |             |             | ~                          | [  | Netto zakup | Vat zakup | Netto detal | Vat detal      | Odchylenie                 | _          |
| Wprowadzał(a)    | : Administrator    |             |             |                            | ZH | 0.00        | 0.00      | 0.00        |                | 0.00                       | 0.00       |
| Dzień i godzina  | : 2019.07.05       |             |             | 09:34                      | 23 | 0.00        | 0.00      | 0.00        |                | 0.00                       | 0.00       |
| Dokum, kredyt    | TAK                |             |             | ~                          | 8  | 4 500.00    | 360.00    | 5 625.00    | 49             | 0.00                       | 0.00       |
| Termin płatności | : 2019.07.19       |             |             |                            | 5  | 0.00        | 0.00      | 0.00        | 1              | 0.00                       | 0.00       |
| Poz. do zaplaty  | :                  |             |             | 4 860.00 w tym VAT: 360.00 | 0  | 0.00        | 0.00      | 0.00        |                | 0.00                       | 0.00       |
| Uwagi            | •                  |             |             |                            |    |             |           |             |                |                            |            |
| srednia marža    | · [                |             |             | 20.00                      |    | 4 500 00    | 4 860.00  | F (25 a)    | 6.07           | - coll                     | 0.00       |

Rys.17 Lista dokumentów przyjętych na magazyn

W celu wyszukania określonego dokumentu, można skorzystać z filtra dostępnego po wybraniu przycisku "[F9] Filtr".

W celu wykonania wiązania/poprawy wiązania, należy wyświetlić pozycje dokumentu za pomocą przycisku "*[F3] Dokument*". Wiązanie faktur oraz filtrowanie opisane zostało na początku rozdziału.

## **1.1. Podgląd zamówień powiązanych z dokumentem**

W oknie "*Zamówienia realizowane przez dokument*" (okno dostępne po kliknięciu "[*Ctrl+F6*] *Zamów.*" w podglądzie pozycji dokumentu) jest dostępna lista zamówień powiązanych z daną fakturą:

| 💞 Zamówienia realizowane przez d                         | okument                                                                                                    |                              | -            | - [    | - X |   |
|----------------------------------------------------------|----------------------------------------------------------------------------------------------------|------------------------------|--------------|--------|-----|---|
| Nr dokumentu: FV/2018.02.08<br>Dostawca: Hurtownia testo | Data wystawienia: 2018<br>wa                                                                                                    | .02.08 Data przyjęcia: 🖇     | 2018.02.08   |        |     |   |
| Status                                                   | Nr zamówienia                                                                                                    | Data utworzenia              |              |        |     | ^ |
| Zrealizowane                                             | 164/2018                                                                                                    | 2018.02.08                   |              |        |     |   |
| Zrealizowane                                             | 145/2018                                                                                                    | 2018.01.25                   |              |        |     |   |
|                                                          |                                                                                                    |                              |              |        |     |   |
|                                                          |                                                                                                    |                              |              |        |     |   |
|                                                          |                                                                                                    |                              |              |        |     |   |
|                                                          |                                                                                                    |                              |              |        |     |   |
|                                                          |                                                                                                    |                              |              |        |     |   |
|                                                          |                                                                                                    |                              |              |        |     |   |
|                                                          |                                                                                                    |                              |              |        |     |   |
|                                                          |                                                                                                    |                              |              |        |     |   |
|                                                          |                                                                                                    |                              |              |        |     |   |
|                                                          |                                                                                                    |                              |              |        |     |   |
| [F2] Przypisz zam.   [F3] Szczegóły                      | [F4] Zgodność [F5] Wyślij potw. [                                                                                                    | F6] Oznacz real. [F8] Usuń z | am. [ESC] Za | amknij |     | Ţ |
|                                                          | e d agentie de la constant de la constant de |                              | [            |        |     |   |

Rys.1 Zamówienia realizowane przez dokument

Aby szczegółowo porównać zamówienie z fakturą, możemy skorzystać z dwóch opcji:

| [F2] Przypisz zam. 🔨 [F | F3] Szczegóły | [F4] Zgodność | [F5] Wyślij potw. | [F6] Oznacz real. | [F8] Usuń zam. | [ESC] Zamknij |
|-------------------------|---------------|---------------|-------------------|-------------------|----------------|---------------|
|                         |               |               |                   |                   |                |               |

Rys.2 Opcje służące do porównania zamówienia z fakturą

 Przycisk "[F3] Szczegóły" umożliwia nam wyświetlenie ilości zamawianej w danym zamówieniu oraz ilości, którą realizuje powiązany z zamówieniem dokument:

| 💎 Dok        | 🖅 Dokumenty realizujące zamówienie                                         |         |                    |                    |                     |                            |                 |   |  |
|--------------|----------------------------------------------------------------------------|---------|--------------------|--------------------|---------------------|----------------------------|-----------------|---|--|
| Nr zam<br>Di | ówienia: 164/2018 Data wystawienia: 2018.02.0<br>stawca: Hurtownia testowa | 8       |                    |                    |                     |                            |                 |   |  |
| Numer        | Nazwa                                                                      | BLOZ    | Ilość<br>zamawiana | Ilość<br>brakująca | Powiązane dokumenty | Ilość realiz<br>przez doku | owana<br>imenty | ^ |  |
| 4330         | Jardiance tabl.powl. 0,01 g 30 tabl. (blis                                 | 3021595 | 1                  | 0                  | FV/2018.02.08       |                            | 1               |   |  |
| 4333         | Trajenta tabl.powl. 5 mg 28 tabl. (blist.A                                 | 8897403 | 1                  | 0                  | FV/2018.02.08       |                            | 1               |   |  |
|              |                                                                            |         |                    |                    |                     |                            |                 | ~ |  |
| [F3] Ka      | rta leku [F9] Filtr ▼ [F8] Usuń pow. [ESC] Zamknij                         |         |                    |                    |                     |                            |                 |   |  |

Rys.3 Szczegóły dokumentu realizującego wybrane zamówienie

• Przycisk "[F4] Zgodność" pozwala szczegółowo porównać zgodność dokumentu z powiązanym

zamówieniem (lub zamówieniami).

Jeżeli ilość realizowana przez dany dokument będzie mniejsza od ilości zamawianej, wówczas pojawią się ikonki informujące o niezgodności faktury z zamówieniem:

| 😻 Zgodn             | ኛ Zgodność dokumentu z zamówieniem – 🗆 🗙                                                                           |                                                |                    |                    |                         |                      |                    |                      |   |                      |                 |            |    |
|---------------------|----------------------------------------------------------------------------------------------------|------------------------------------------------|--------------------|--------------------|-------------------------|----------------------|--------------------|----------------------|---|----------------------|-----------------|------------|----|
| Nr dokume<br>Dostav | Nr dokumentu: FV/2018-02-08 Data wystawienia: 2018.02.09 Data przyjęcia: 2018.02.09<br>Dostawca: Hurtownia testowa |                                                |                    |                    |                         |                      |                    |                      |   |                      |                 |            |    |
| Pozycja             | Numer                                                                                                    | Nazwa towaru /                                 | Ilość<br>zakupiona | Ilość<br>zamawiana | Ilość nie-<br>zamówiona | Ilość<br>realizowana | Data<br>zamówienia | Symbol<br>zamówienia | , | Cena z<br>zamówienia | Cena 2<br>po ra | ak.<br>ıb. | ^  |
| 1                   | 4330                                                                                                    | Jardiance tabl.powl. 0,01g 30tabl.(blister     | (1                 | ) 1                | -                       | (                    | 12018.02.09        | 165/2018             | 0 |                      |                 | 35.00 z    | zł |
| 2                   | 4333                                                                                                    | Trajenta tabl.powl. 5mg 28tabl.(blist.Alu/     | 3                  | 2                  | -                       | (2                   | 2018.02.09         | 165/2018             | 0 |                      |                 | 20.00 z    | zł |
| Szukaj wo           |                                                                                                    |                                                |                    |                    |                         |                      |                    |                      |   |                      |                 |            |    |
| Szukaj wg           | Nazwy, nume                                                                                                    | ru towaru 🗸                                    |                    |                    |                         |                      |                    |                      |   |                      |                 |            |    |
| [F2] Dodaj          | zam. [F3]                                                                                                    | Karta leku [F4] Szczegóły [F6] Reguły [F7] Fil | tr 🕶 [F8] U        | suń zam. [F9]      | Zmiana viidoku          | [Ctrl+H] Histori     | ia [ESC] Zamkni    | j                    |   |                      |                 |            |    |

Rys.4 Zgodność dokumentu z zamówieniem - jedna pozycja niezgodna ze względu na ilość

Jeżeli cena na dokumencie będzie wyższa od ceny z zamówienia (jeżeli w zamówieniu taka cena była widoczna), również mogą pojawić się ikonki o niezgodności faktury z zamówieniem:

| 🚀 Zgodność dokumentu z zamówieniem 🥏 |                                                                                                    |                                            |                      |                    |                         |                      |                    |                     |   | -                    |           | ×              |    |
|--------------------------------------|----------------------------------------------------------------------------------------------------|--------------------------------------------|----------------------|--------------------|-------------------------|----------------------|--------------------|---------------------|---|----------------------|-----------|----------------|----|
| Nr dokume<br>Dostav                  | Nr dokumentu: FV2/2018-02-09 Data wystawienia: 2018.02.09 Data przyjęcia: 2018.02.09<br>Dostawca: Hurtownia testowa |                                            |                      |                    |                         |                      |                    |                     |   |                      |           |                |    |
| Pozycja                              | Numer                                                                                                    | Nazwa towaru                               | / Ilość<br>zakupiona | Ilość<br>zamawiana | Ilość nie-<br>zamówiona | Ilość<br>realizowana | Data<br>zamówienia | Symbol<br>zamówieni | a | Cena z<br>zamówienia | Cen<br>po | a zak.<br>rab. | ^  |
| 1                                    | 1 4330 Jardiance tabl.powl. 0,01g 30tabl.(blister                                                                   |                                            | 1                    | 1                  | -                       | 1                    | 2018.02.09         | 166/2018            | 0 | 25.50 zł             |           | 30.00          | zł |
|                                      |                                                                                                    |                                            |                      |                    |                         |                      |                    |                     |   |                      |           |                |    |
|                                      |                                                                                                    |                                            |                      |                    |                         |                      |                    |                     |   |                      |           |                | ~  |
| Szukaj wg                            | Szukaj wg Nazwy, numeru towaru 🗸                                                                                    |                                            |                      |                    |                         |                      |                    |                     |   |                      |           |                |    |
| [F2] Dodaj                           | zam. [F3]                                                                                                    | Karta leku [F4] Szczegóły [F6] Reguły [F7] | Filtr 🔻 [F8] U       | lsuń zam. [F9]     | Zmiana widoku           | [Ctrl+H] Histori     | a [ESC] Zamkni     | j                   |   |                      |           |                |    |

Rys.5 Zgodność dokumentu z zamówieniem - jedna pozycja niezgodna ze względu na cenę

#### Uwaga!

# W SYTUACJI, GDY FAKTURA JEST NIEZGODNA Z ZAMÓWIENIEM, MOŻNA USUNĄĆ TAKIE POWIĄZANIE.

Można tego dokonać w oknie "*Zamówienia realizowane przez dokument*" (okno dostępne po kliknięciu "[*Ctrl+F6*] *Zamów*." w podglądzie pozycji dokumentu):

| 💞 Zamówienia realizowane przez d                         | _                               | ×                           |                |         |      |
|----------------------------------------------------------|---------------------------------|-----------------------------|----------------|---------|------|
| Nr dokumentu: FV/2018-02-08<br>Dostawca: Hurtownia testo | Data wystawienia: 2018<br>wa    | 3.02.09 Data przyjęcia:     | 2018.02.09     |         |      |
| Status                                                   | Nr zamówienia                   | Data utworzenia             |                |         |      |
| Srealizowane                                             | 165/2018                        | 2018.02.09                  |                |         |      |
|                                                          |                                 |                             |                |         |      |
|                                                          |                                 |                             |                |         |      |
|                                                          |                                 |                             |                |         |      |
|                                                          |                                 |                             |                |         |      |
|                                                          |                                 |                             |                |         |      |
|                                                          |                                 |                             |                |         |      |
|                                                          |                                 |                             |                |         |      |
|                                                          |                                 |                             |                |         |      |
|                                                          |                                 |                             |                |         |      |
|                                                          |                                 |                             |                |         |      |
|                                                          |                                 |                             |                |         |      |
|                                                          |                                 |                             |                |         |      |
|                                                          |                                 |                             |                |         | <br> |
| [F2] Przypisz zam. ▼ [F3] Szczegóły                      | [F4] Zgodność [F5] Wyślij potw. | [F6] Oznacz real. [F8] Usur | i zam. [ESC] Z | Zamknij |      |

Rys.6 Lista zamówień realizowanych

Po wybraniu przycisku "[F8] Usuń zam.", pojawi się pytanie o usunięcie powiązania, które należy potwierdzić przyciskiem "Tak". Dokument zostanie wówczas odpięty od zamówienia.

| Pytanie |                                                                     |
|---------|---------------------------------------------------------------------|
| 8       | Czy na pewno usunąć powiązanie dokumentu z zamówieniem nr 165/2018? |
| Tak     | Nie                                                                 |

Rys.7 Potwierdzenie usunięcia powiązania dokumentu z zamówieniem

# **1.2. Podgląd historii zamówień określonego towaru z poziomu modułu 12 - Zamówienia**

Z poziomu modułu "12 - Zamówienia", mamy możliwość wyświetlenia listy zamówień na wybrany towar określonego producenta.

W tym celu, należy z poziomu szczegółów zamówienia, ustawić się na pozycji, która nas interesuje, a następnie:

- nacisnąć prawy klawisz myszy i wybrać pozycję "Analiza potencjału",
- nacisnąć na klawiaturze kombinację klawiszy "Ctrl + P".

| KS-AOW 2                                 | 018 - Zamówienia] - Zamówienie                                                     |                                                     |                                    |                                  |         |                                                   | - 🗆 ×   |
|------------------------------------------|------------------------------------------------------------------------------------|-----------------------------------------------------|------------------------------------|----------------------------------|---------|---------------------------------------------------|---------|
| Zamówienie nr<br>Dostawca:<br>Realizuje: | 166/2018 z dnia 2018.02.09<br>BOEHRINGER INGELHEIM SP. Z 0.0.<br>Hurtownia testowa | Wysiane: 2018.02.09 09:48<br>Wyjazd:                |                                    |                                  |         |                                                   |         |
| Numer                                    | Nazwa towaru                                                                       |                                                     | Ilość zamawiana SMS Iloś<br>zreali | ć nie- Ilość<br>zowana zakupiona | Informa | <ja hurtowni<="" th="" z=""><th>Cena 10</th></ja> | Cena 10 |
| 4330 Ja                                  | diance tabl.powl. 0,01 g 30 tabl. (blis                                            | Historis zamówieś<br>Andisa potencjału<br>Bisportaj |                                    | 1                                |         |                                                   |         |
| <                                        |                                                                                    |                                                     |                                    |                                  |         |                                                   |         |
| vostępina pula<br>Szukaj wo: nam         | Digitient Didderz testowe SMS-y                                                    |                                                     |                                    |                                  |         |                                                   |         |
| [Ctrl+E3] Karta                          | (#7) Film • (#9) Provided • (#10) Wyda & •                                         | Ctri+5] SMS [ESC] Zanknii                           |                                    |                                  |         |                                                   |         |

Rys.1 Szczegóły zamówienia

| Oba kroki spowodują wyświetlenie okna ' | "Analiza potencjału towaru": |
|-----------------------------------------|------------------------------|
|-----------------------------------------|------------------------------|

|    | Analiza poter                | cjału towaru nr                 | 4330 (3021595) - Jardiance ta | bl.powl. 0,01g 30tabl.(blister                                                                 |                     |                    | - 0                   |               | ×  |
|----|------------------------------|---------------------------------|-------------------------------|------------------------------------------------------------------------------------------------|---------------------|--------------------|-----------------------|---------------|----|
| B( | DEHRINGER IN<br>2-797 WARSZA | GELHEIM SP. Z (<br>WA, FRANCISZ | 0.0.<br>/KA KLIMCZAKA 1       | Analizuj                                                                                       | zamówienia do       | 360 dni wste       | cz [Ctrl+Z] Zasto     |               | ny |
| s  | Data<br>zamówienia           | Nr<br>zamówienia                |                               | Realizuje                                                                                      | Ilość<br>zamawiana  | Ilość<br>brakująca | Ilość<br>potwierdzona | Stan<br>potw. | ^  |
| 6  | 2018.11.23                   | 275/2018                        | Hurtownia testowa             |                                                                                                | 2                   | 2                  | 0                     |               |    |
| •• | 2018.11.23                   | 274/2018                        | Hurtownia testowa             |                                                                                                | 2                   | 2                  | 0                     |               |    |
| 00 | 2018.11.22                   | 271/2018                        | Hurtownia testowa             |                                                                                                | 2                   | 2                  | 0                     |               |    |
| 00 | 2018.11.22                   | 270/2018                        | Hurtownia testowa             |                                                                                                | 1                   | 1                  | 0                     |               |    |
| 00 | 2018.11.22                   | 269/2018                        | Hurtownia testowa             |                                                                                                | 2                   | 2                  | 0                     |               |    |
| 0  | 2018.11.22                   | 268/2018                        | Hurtownia testowa             |                                                                                                | 1                   | 1                  | 0                     |               |    |
| 0  | 2018.11.22                   | 267/2018                        | Hurtownia testowa             |                                                                                                | 10                  | 10                 | 0                     |               |    |
| -  | 2018.11.20                   | 266/2018                        | Hurtownia testowa             |                                                                                                | 1                   | 0                  | 0                     |               |    |
| 0  | 2018.04.09                   | 182/2018                        | Hurtownia testowa             |                                                                                                | 1                   | 1                  | 0                     |               |    |
| -  | 2018.04.04                   | 179/2018                        | Hurtownia testowa             |                                                                                                | 1                   | 0                  | 0                     |               |    |
| -  | 2018.04.04                   | 175/2018                        | Hurtownia testowa             |                                                                                                | 1                   | 0                  | 0                     |               |    |
| 0  | 2018.04.03                   | 170/2018                        | Hurtownia testowa             |                                                                                                | 1                   | 1                  | 0                     |               |    |
| 8  | 2018.03.30                   | 167/2018                        | Hurtownia testowa             |                                                                                                | 1                   | 1                  | 0                     |               |    |
|    | 2018.02.09                   | 166/2018                        | Hurtownia testowa             |                                                                                                | 1                   | 0                  | 1                     |               |    |
|    | 2018.02.09                   | 165/2018                        | Hurtownia testowa             |                                                                                                | 1                   | 1                  | 1                     |               | J  |
| Po | ozycja utworzoi              | na przez: Ad                    | ministrator                   | Potencjał:<br>– Niepotwierdzone:                                                               |                     |                    |                       |               |    |
|    | Tool Tealer                  |                                 |                               | Brak oszacowania wartości potencjału<br>Przy pierwszej analizie danego towaru od danego produc | enta należy podać s | acunkową warto     | ość potencjału.       | × 0.0         | 0  |
|    | ESCJ Zamknij                 |                                 |                               | <b>`</b>                                                                                       |                     |                    |                       | _             |    |

Rys.2 Szczegóły zamówienia

Mamy tutaj informację, która może być pomocna w odszukaniu zamówień, które nie zostały w całości powiązane z fakturą. Domyślnie w polu "*Analizuj zamówienia do x dni wstecz*" - ustawiona jest wartość 90 dni.

W przedstawionym przykładzie, wartość ta została zmodyfikowana. Po zmianie wartości, należy ją

zatwierdzić przyciskiem "Zastosuj zmiany" (lub kombinacja klawiszy "Ctrl + Z").

Ze względu na działanie mechanizmu wiązania faktur z zamówieniami, pomocna jest ilość prezentowana w kolumnie "*Ilość potwierdzona*".

W kolumnie "*Stan potw.*" - prezentowana jest informacja, czy po zostało wysłane potwierdzenie powiązania faktury z zamówieniem.

Pole potencjał może być pomocne do określenia szacunkowej ilości sztuk, jaka pozostała do zamówienia. Po jej uzupełnieniu - system ją zapamięta i przy kolejnym wyświetleniu analizy dla takiego towaru, nie będzie konieczności jej ponownego wprowadzania.

# 2. Pomoc techniczna

W przypadku problemów technicznych związanych z procesem wiązania dokumentów zakupowych z zamówieniami prosimy o kontakt z konsultantami systemu KS-AOW dostępnymi pod numerem telefonu 32 209 07 05 wew. 11.